Avant d'effectuer la mise à jour du Micrologiciel de votre tablette, veuillez suivre les recommandations suivantes :

- Branchez la tablette sur le chargeur-secteur pendant la procédure.
- N'éteignez pas votre tablette durant la procédure.
- Pensez à sauvegarder vos fichiers personnels (photo ; musique ; vidéo) sur votre ordinateur dans le cas où votre tablette fonctionne encore.

Nous vous rappelons que cette mise à jour est uniquement conçu pour les tablettes Dslide 703r dont le numéro de série commence par : 1201703xxxxx

- 1) Veuillez décompresser l'archive dans votre ordinateur (par exemple sur le bureau)
- 2) Branchez la tablette avec le cordon USB sur votre ordinateur tout en la gardant branchée sur le secteur et allumez la
- Ensuite, ouvrez le dossier « LiveSuit » et double cliquez sur « LiveSuitPack\_version\_1.07\_2011026 »

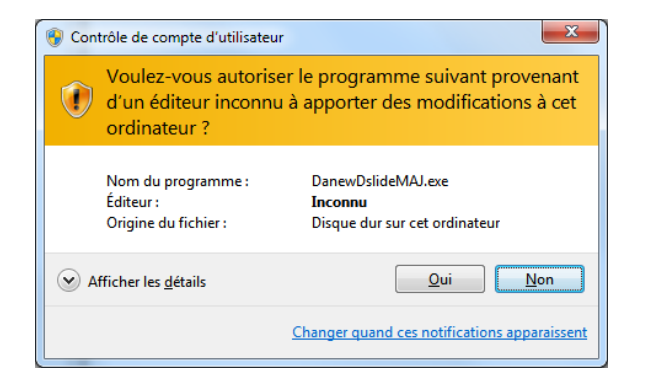

Si vous avez le message ci-dessous cliquez sur « Oui »

## Ensuite cliquez sur « Installer ce pilote quand même »

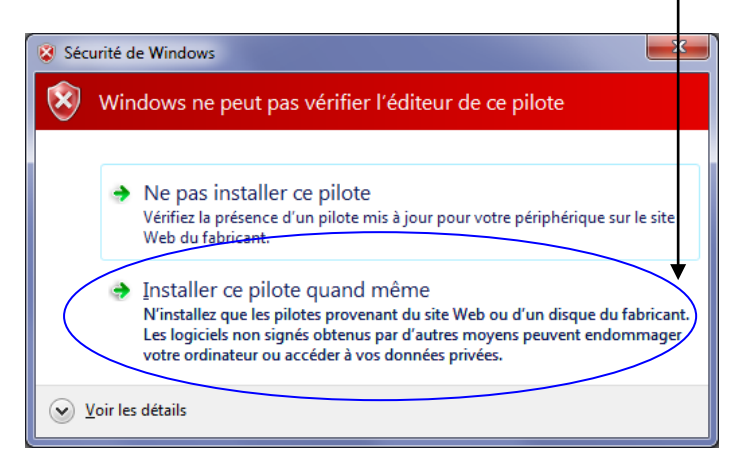

Ces étapes (1,2,3) ne sont à effectuer qu'une seule fois par poste

4) Ensuite, cliquez sur l'icone 💮LiveSuit. exe

Dès que vous aurez la fenêtre suivante cliquez sur « NO »

| Li | veSuite User Wizard                                   |  |  |  |  |  |  |
|----|-------------------------------------------------------|--|--|--|--|--|--|
|    | welcome use LiveSuit                                  |  |  |  |  |  |  |
|    | Warning: upgrade have a risk, working wrigess.        |  |  |  |  |  |  |
|    | please back-up before upgrade, in order to lose data. |  |  |  |  |  |  |
|    | whether or not entter upgrade guide instruct step.    |  |  |  |  |  |  |
|    | No Ves                                                |  |  |  |  |  |  |

5) Puis sur la fênetre ci-dessous cliquez sur le bouton « parcourir »

|                                 | 1,8                                  |                                         | <b></b>         |                                            |
|---------------------------------|--------------------------------------|-----------------------------------------|-----------------|--------------------------------------------|
|                                 |                                      | 0%                                      |                 |                                            |
| Ouvrir                          |                                      |                                         |                 |                                            |
| egarder dans :   MAJ DSLIDE 700 | v ← L m iii                          | Type                                    |                 |                                            |
| MAJ_Dslide.img                  | 19/06/2012 12:36<br>14/06/2012 10:12 | Dossier de fichiei<br>Fichier d'image c |                 |                                            |
|                                 |                                      |                                         | 1) Sél<br>« MA. | ectionnez le fichier<br>I_DSlide703r.img » |
|                                 |                                      |                                         |                 |                                            |

Eteignez votre tablette si elle était allumée. Laissez-la branché en USB sur le PC

Maintenez enfoncé le bouton « Retour » et simultanément appuyez sur le bouton « Power ». Gardez le bouton « Retour » et « Power » enfoncé jusqu'à ce que la fenêtre (fig1) ci-dessous s'affiche.

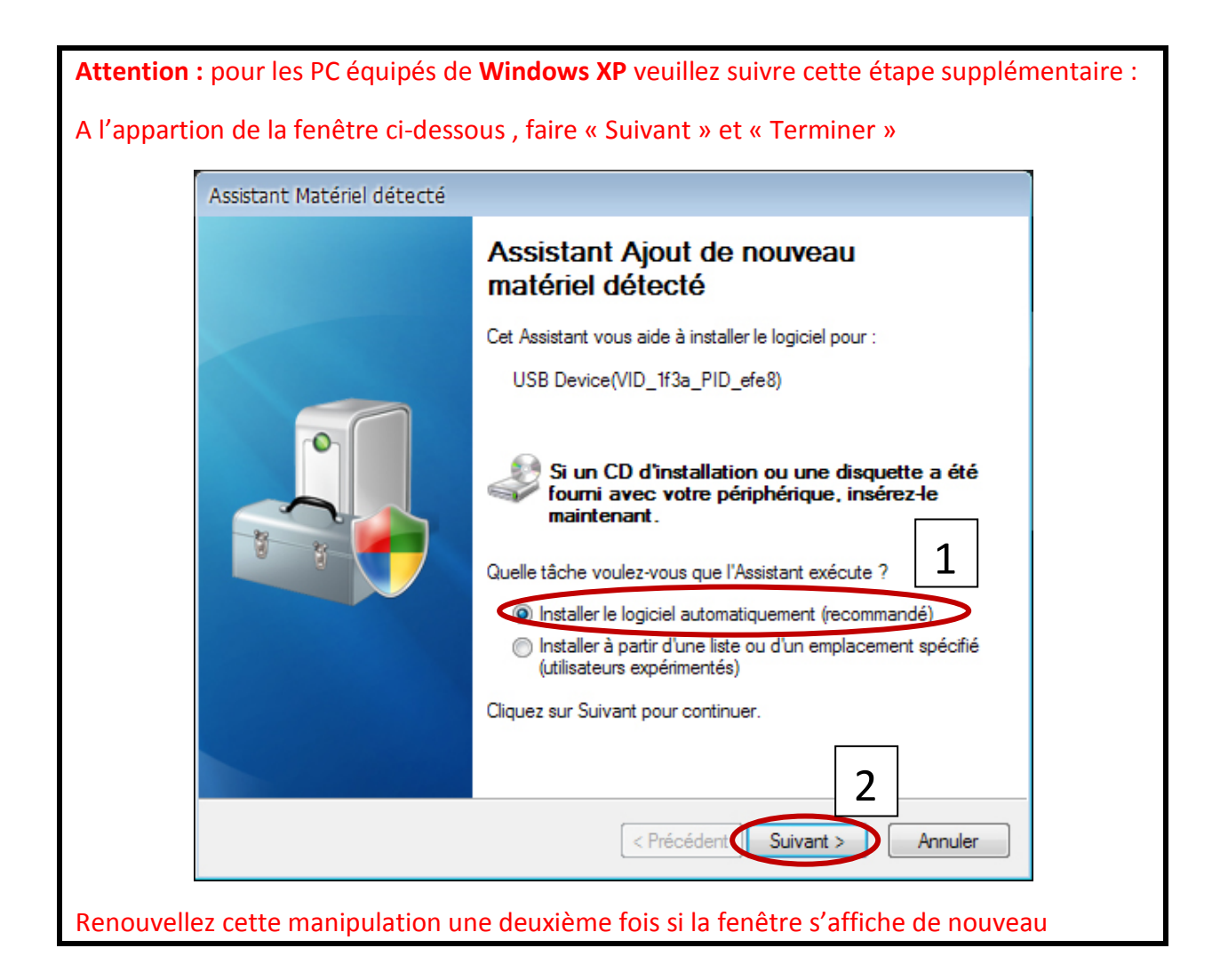

Dès que vous voyez apparaitre la fenêtre ci-dessous vous pouvez relacher le bouton « retour» et « power »

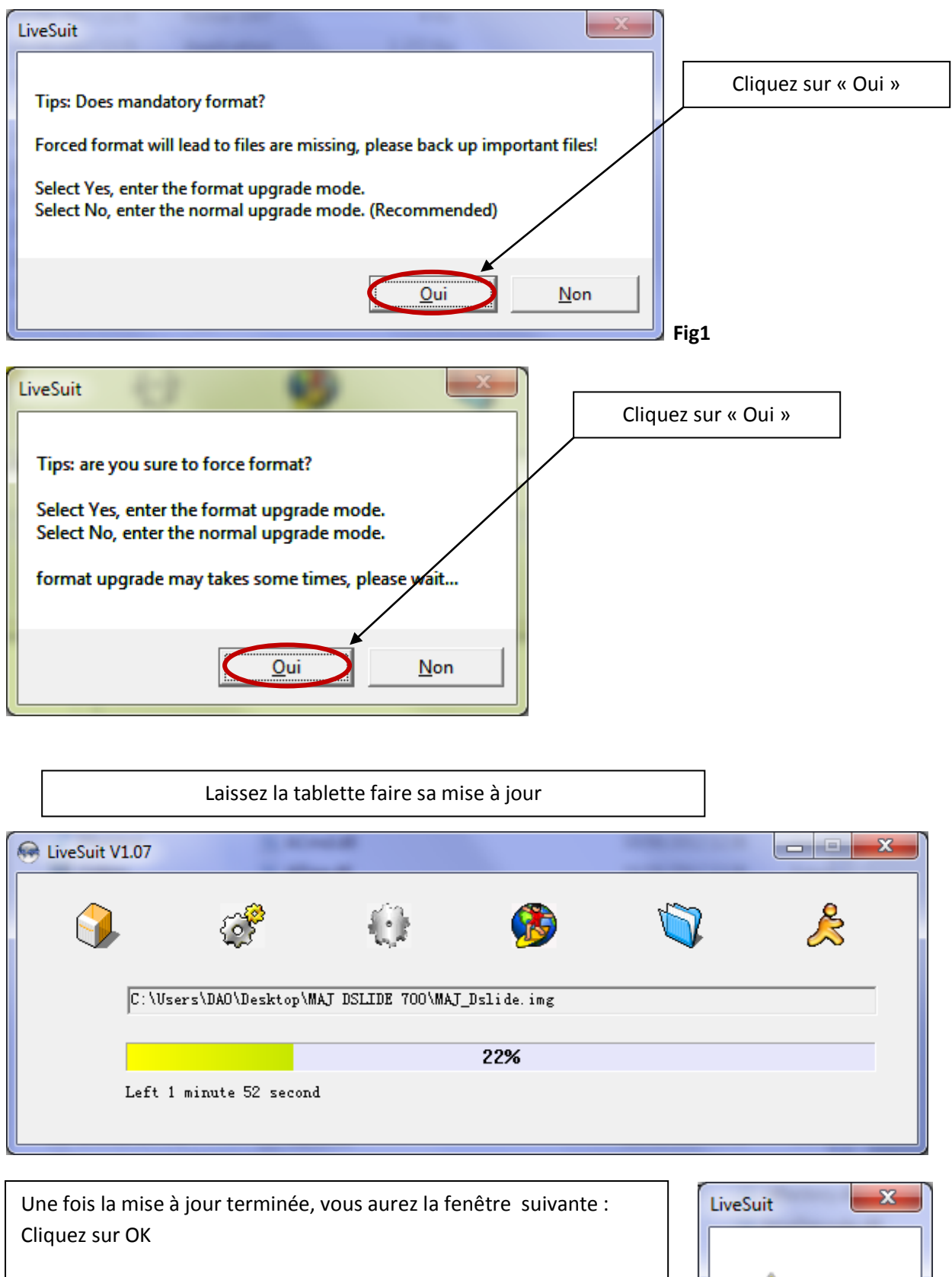

La tablette redémarre automatiquement (peut prendre jusqu'à 5 minutes)

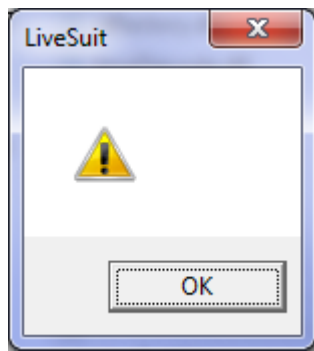